Guide to Updating Category 2 Budget Data & Requesting Replacement Budget for FY 2024

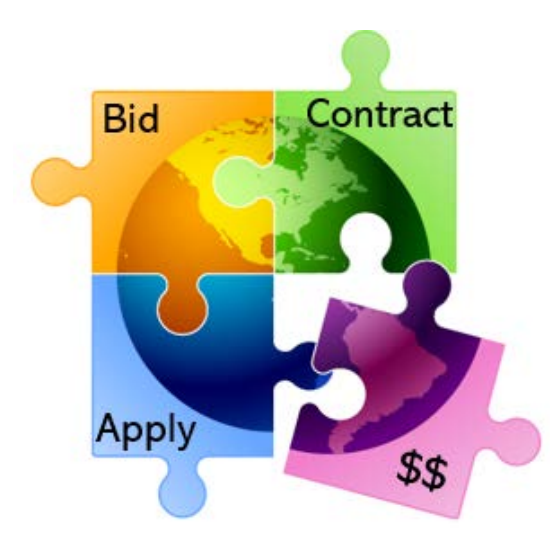

Prepared by Julie Tritt Schell PA E-rate Coordinator for the Pennsylvania Department of Education October 2023 www.e-ratepa.org

# **Category 2 Budget Calculation Data**

- Schools can use different enrollment figures for their Category
   2 budget calculations than what is used in the discount
   calculation data
- Then, in future years that C2 enrollment data will remain the same unless the enrollment increases in which case they can update the data to claim a higher Category 2 budget for the remainder of the current C2 budget cycle (FY 2021 – FY 2025)
  - However, if the enrollment decreases, schools are not required to make any adjustments and the higher enrollment data (and higher C2 budget) will remain

### Where to Update C2 Enrollment Data

- Schools enter their Category 2 enrollment data in a new location in EPC – at the bottom of their School District's Manage Organization page in a new section called "Category Two (C2) Budget Information"
  - In this section, districts can enter their district-wide enrollment total, or their school-level enrollments
  - Data entered on a school's EPC profile will NOT be transferred to the C2 budget page
- Why would a district want to update enrollment at the school building level instead of using the aggregate district-level enrollment? **\$\$\$** 
  - If a district has 10 or fewer schools, and any of those schools has fewer than 150 students, it will be advantageous for the district to enter enrollment data by school so the EPC system will use the "hybrid" method of calculating C2 budgets, thus giving the district a higher budget
  - Districts with 11 or more schools are not eligible to use the hybrid method and have no reason to consider entering their enrollment data by school

### **Updating C2 Budget Profile**

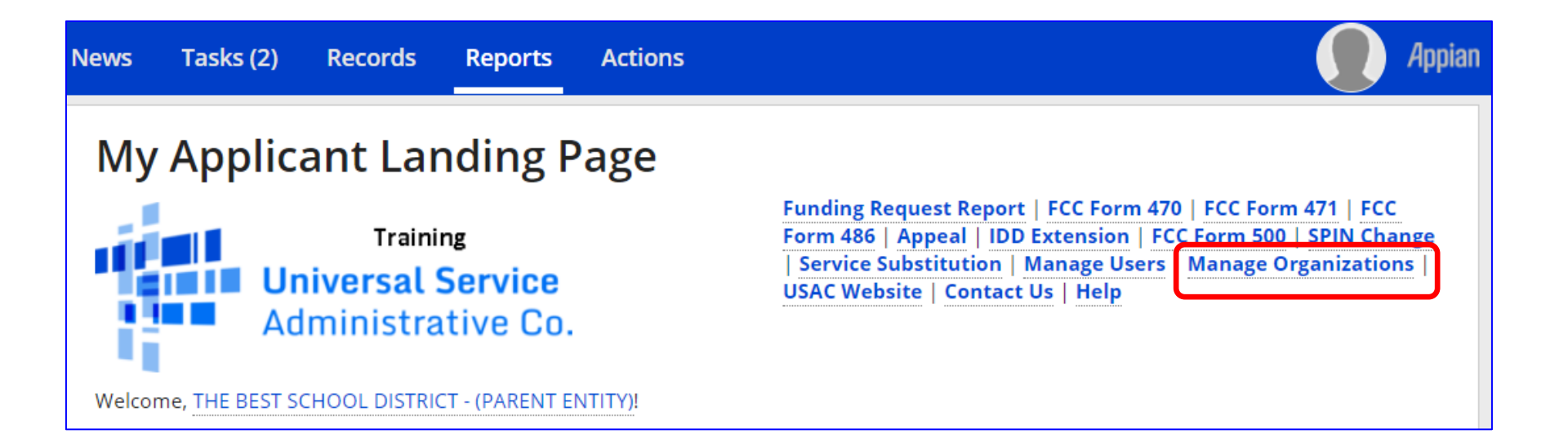

# **Updating C2 Budget Profile**

### **Manage Organizations**

### **Existing Organizations**

| <b>~</b> | Billed Entity Name                         | City        | State |
|----------|--------------------------------------------|-------------|-------|
|          | THE BEST SCHOOL DISTRICT - (PARENT ENTITY) | Springfield | PA    |

| CA | N | CE | EL |
|----|---|----|----|

MANAGE ORGANIZATION

### **Updating C2 Budget Profile**

### Scroll to the bottom of this page until you see this:

| Name * THE BEST SCHOOL DISTRICT - (PARENT ENTITY) | Organization Type Applicant                                           |
|---------------------------------------------------|-----------------------------------------------------------------------|
| Physical Address                                  |                                                                       |
| Address Line 1 *                                  | Zip Code *                                                            |
| 100 Main Street                                   | 19064                                                                 |
| Address Line 2                                    | Zip Code Extension                                                    |
| Apt 2                                             |                                                                       |
| ity*                                              | County *                                                              |
| Springfield                                       | Please select a County -                                              |
| itate •                                           | Please ensure that the address, city, state, and zip code are correct |
| PA                                                | •                                                                     |
|                                                   |                                                                       |

**Category Two (C2) Budget Information** 

# **C2 Budget Information Section**

### This is the section you're looking for on the Manage Organization Page

#### **Category Two (C2) Budget Information**

We calculate your Category Two budget and your discount rate separately, and so we collect separate numbers for each. You are allowed to re-use your Category Two student count from year to year within a Category Two budget cycle, so this number needs to be updated less frequently than the student count for your discount rate.

#### How does the district report its student count for Category Two budget? 😯 \*

One number for my whole district

A number for each school in the district

Sum of Student Counts of all Schools in the District

5761

#### **School Information**

#### **Entity Number or Name**

--Please enter an entity name(at least 3 characters) or an entity number--

|               |                                 |                                 |                                   | APPLY FI                | LIERS CLEAR FILTERS |
|---------------|---------------------------------|---------------------------------|-----------------------------------|-------------------------|---------------------|
| Entity Number | Entity Name                     | Total Students for C2<br>budget | Is the student count estimated? 😧 | Eligible for C2 budget? |                     |
| 109           | Plainfield Elementary<br>School | 349                             | N/A                               | ۲                       | EDIT                |
| 10597         | Gallaudet Elementary<br>School  | 234                             | N/A                               | •                       | EDIT                |

.....

# How to Enter C2 Enrollment Data

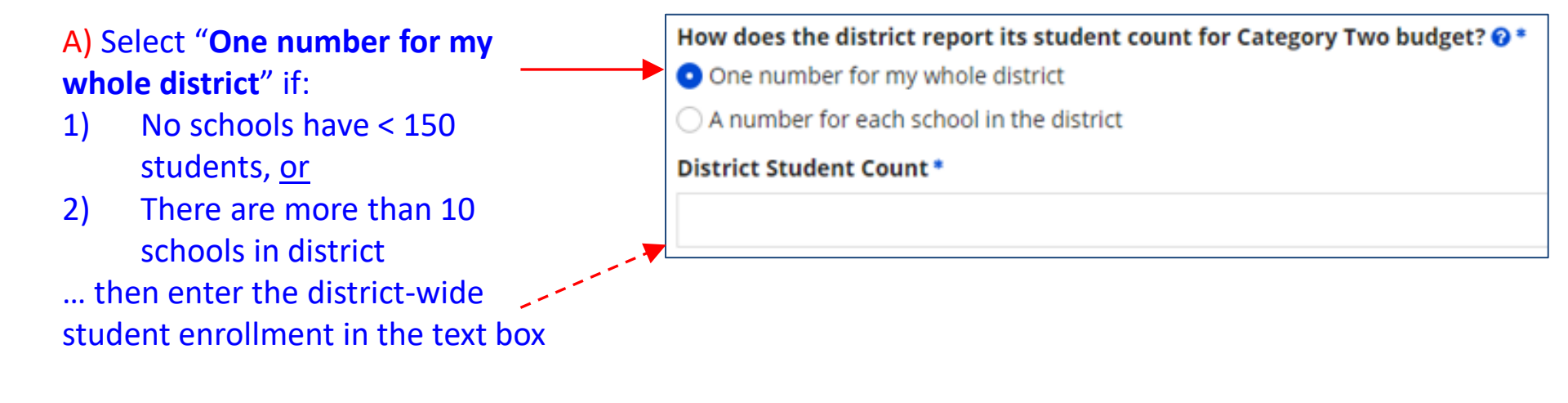

### B) Select "A number for each school in the district" if:

- 1) At least one school has < 150 students, <u>and</u>
- 2) There are more than 10 schools in district
- ... then enter each school's enrollment data in the fields below

How does the district report its student count for Category Two budget? ??

One number for my whole district

A number for each school in the district

# If Entering Enrollment by School (B)

| Entity Number | Entity Name                     | Total Students for C2<br>budget | Is the student count<br>estimated? 😧 | Eligible for C2 budge   | et?    | Click 'EDIT'                  |
|---------------|---------------------------------|---------------------------------|--------------------------------------|-------------------------|--------|-------------------------------|
| 109           | Plainfield Elementary<br>School | 115                             | N/A                                  | •                       | EDIT   | and the enrollment            |
|               |                                 | Total Students for C2           | Is the strident count                |                         |        | field<br>becomes<br>editable. |
| Entity Number | Entity Name                     | budget                          | estimated? 😯                         | Eligible for C2 budget? |        |                               |
| 109           | Plainfield Elementary<br>School | 115                             | N/A                                  | <b>&gt;</b>             | UPDATE | Enter the enrollment          |
| 10597         | Gallaudet Elementary<br>School  | 227                             | N/A                                  | 0                       | EDIT   | data, then                    |
| 10598         | Boone Middle School             | 344                             | N/A                                  | <b>O</b>                | EDIT   |                               |
| 10599         | Franklin High School            | 555                             | N/A                                  | 0                       | EDIT   | UPDATE.                       |
| 10600         | Bluford Middle School           | 1234                            | N/A                                  | •                       | EDIT   |                               |
| 10601         | Guggenheim Elementary<br>School | 456                             | N/A                                  | •                       | EDIT   |                               |
| 10602         | Anderson Elementary<br>School   | 1234                            | N/A                                  | •                       | EDIT   |                               |

## Don't Forget to 'Submit'

 After entering the district-wide enrollment or the school building enrollment data, be certain to click the Submit button at the bottom of the page:

SUBMIT

 If the data isn't 'submitted,' it won't be captured by the system and used to calculate your C2 budget

### Alternative Method of Entering C2 Data

- If using option B (entering enrollment by school), and if also updating each school's enrollment and NSLP data for the year, applicants can update their C2 enrollment at the bottom of each school's EPC profile page
  - This data is then updated on the district's Manage Organization page for that school
  - Entering the enrollment in the discount calculation section will NOT update the C2 enrollment data
    - Those two datasets are not linked

# How to See Updated C2 Budget \$

- Use USAC's C2 Database at: <u>https://opendata.usac.org/E-rate/E-rate-C2-Budget-Tool-FY2021-/8z69-hkn7</u>
- Updated nightly

BEN

125326

Ξ

Bille...

ALBERT G...

City

UNIONTO ...

.

State

PA

• Use filters and enter Billed Entity Number (BEN)

\_\_\_\_\_

÷

|           | <b>T</b> Filter | rs              | )         | $\times$   |              |           |            |       |           |
|-----------|-----------------|-----------------|-----------|------------|--------------|-----------|------------|-------|-----------|
| er        |                 |                 | Clear All |            |              |           |            |       |           |
|           | State           |                 |           | . 6        |              |           | 2021       |       |           |
| (BEN)     | Select          |                 | $\sim$    |            | BEN IS       |           | ~          |       |           |
| ()        | Applican        | t Type          |           |            | Q. Search a  | II values |            |       |           |
|           | Select          |                 | $\sim$    |            | 1            | distant.  |            |       |           |
|           | City            |                 |           |            | SELECTED VAL | UES       |            |       |           |
|           | Select          |                 | $\sim$    |            | 125326       |           |            | ×     |           |
|           | Billed En       | tity Name       |           |            | VALUE MOST ( |           | EAST COMMO | N     |           |
|           | Select          | Select X/       |           |            | (Alo serie)  |           |            |       |           |
|           | BEN             |                 |           |            | no nanocy    |           |            |       |           |
|           | Select          |                 | · · · ·   | 1          | 10005        |           |            |       |           |
|           | Consultir       | ng Firm Name (C | RN)       |            | 100072       |           |            |       | <b>C2</b> |
|           | Select          |                 | ~         |            | 100124       |           |            |       | Budget    |
|           |                 |                 |           |            |              |           | (          |       |           |
|           |                 |                 |           |            |              |           | Reset A    | oply  | 1         |
|           |                 |                 |           | L          |              |           |            | ;     | •         |
|           |                 |                 |           |            |              |           |            |       |           |
| Appli     | Cons            | C2 B            | Child     | C2 B       | Full T       | Libra     | Scho       | Libra | C2 B 🚦    |
| School DI | Intermedi       | FY2021-2        | 8         | Per Site B | 3,317        |           | \$167.00   |       | \$553,939 |

# **Requesting a C2 Budget Recalculation**

 After the enrollment has been updated for the school district, or individual schools, return to the EPC Landing Page, and select the name of the district:

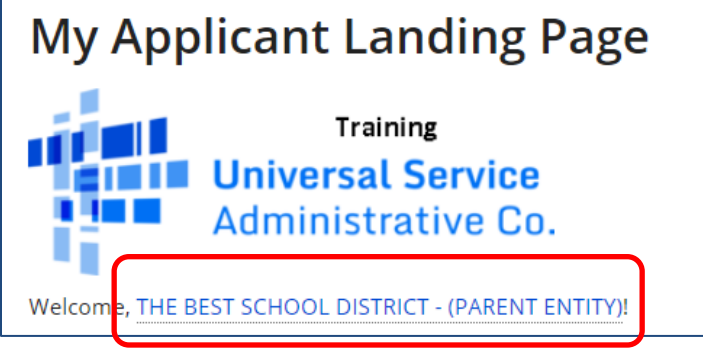

• Then select Category 2 Budget:

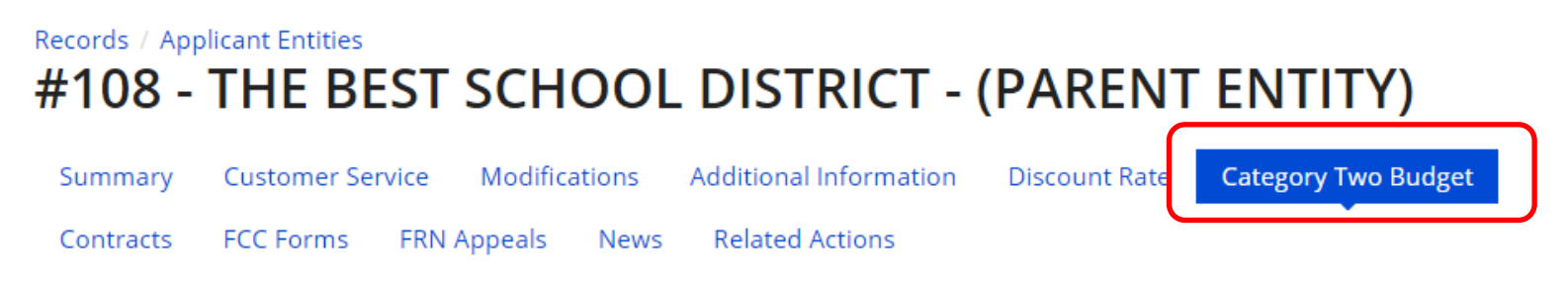

# **Requesting a C2 Budget Recalculation**

• You will see the C2 budget information for your entity.

| Category Two Budget Status<br>Category Two Budget information presented below reflects data starting in FY2016.<br><b>~ 2021 - 2025</b><br>~2021 - 2023 (Budgeted Entity)                                                                |                |              |        |              |              |                 |  |  |  |
|----------------------------------------------------------------------------------------------------|----------------|--------------|--------|--------------|--------------|-----------------|--|--|--|
| Show column definitions           Budget<br>Status         Budget           Total In-Review Requested<br>Costs         Total Committed<br>Costs           Total In-Review Requested<br>Status         Total In-Review Requested<br>Costs |                |              |        |              |              |                 |  |  |  |
| Preliminary                                                                                                    | \$1,085,834.00 | \$247,655.65 | \$0.00 | \$247,655.65 | \$838,178.35 | Hide<br>Details |  |  |  |

Your student count has changed relative to the count used to establish your existing C2 budget. To request a replacement C2 budget in 2024, click Request Replacement C2 Budget.

- If your data has changed, there will be a statement below the data where you will request the C2 Replacement Budget
- Select 'Request Replacement C2 Budget' and you will be taken to a page showing what your C2 budget WAS and what you are requesting your C2 budget be modified to. If you agree with the data click on the blue REQUEST REPLACEMENT BUDGET link